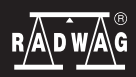

IMMB-03-02-11-21-EN

# Start up Guide

# Analytical and Precision Balances

### **Analytical balances:**

• AS R2 PLUS

# **Precision balances:**

- PS R1
- PS R1.M
- PS R2
- PS R2.M
- PS R2.H
- PS R2.M.H

To view a complete User Manual go to the website or scan QR code:

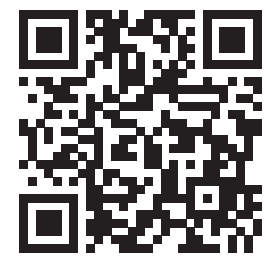

radwag.com/en/manuals/198

#### **1. CONTENT**

#### AS R2 PLUS (d=0,01mg)

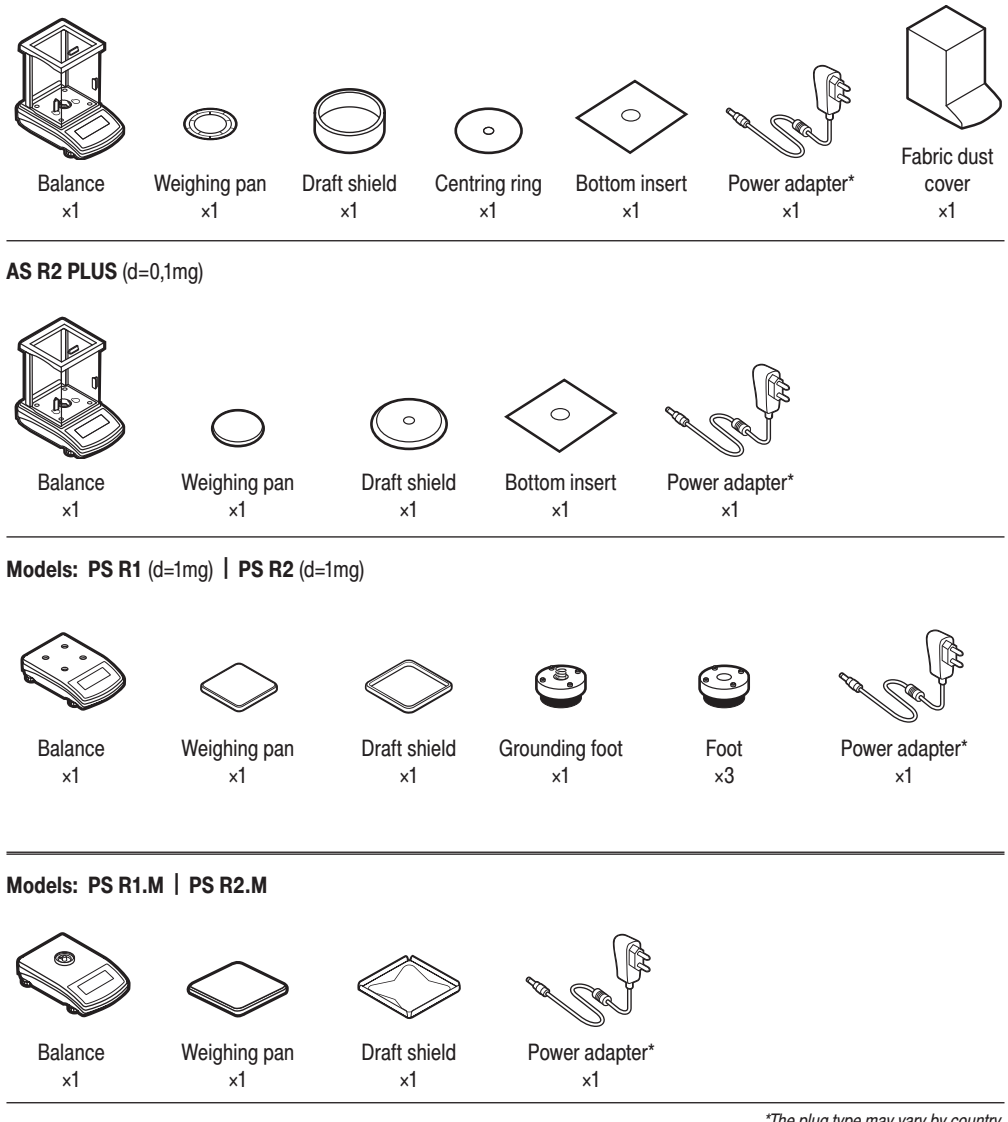

\*The plug type may vary by country.

#### Models: PS R2.H

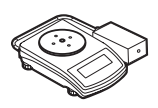

Balance

×1

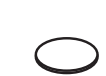

Weighing pan

×1

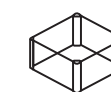

Draft shield

×1

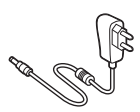

Power adapter\* ×1

Models: PS R2.M.H

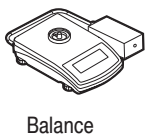

×1

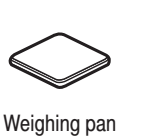

×1

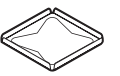

Draft shield

×1

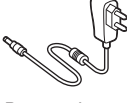

Power adapter\* ×1

\*The plug type may vary by country.

#### 2. UNPACKING

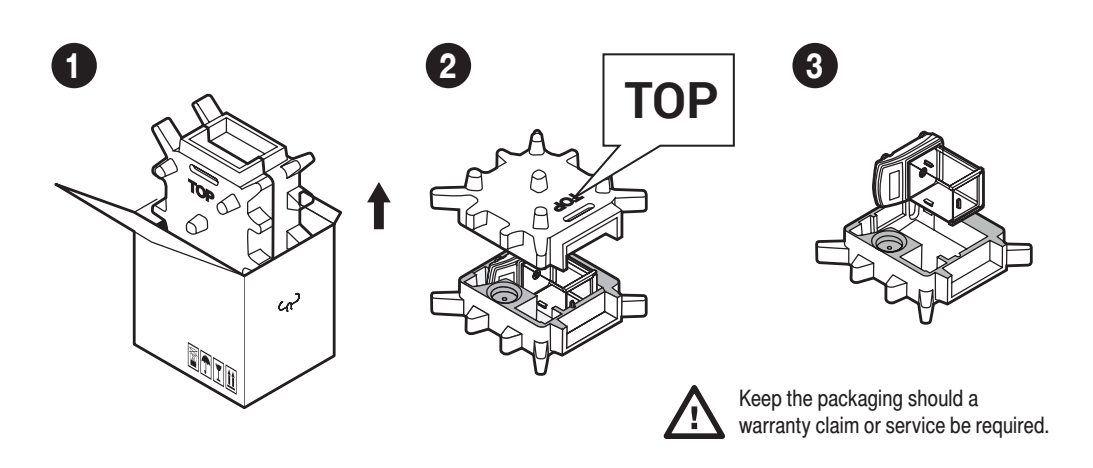

#### **3. RECOMMENDATIONS AND WARNINGS**

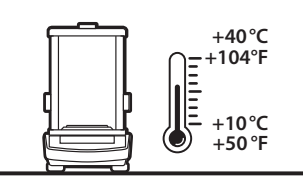

Operate the device in a room where the temperature ranges between 10–40  $^\circ C$  (50–104  $^\circ F)$  and where the relative humidity is below 80%.

Place the balance on a solid surface to ensure stability. To obtain stable and repeatable weighing results, an anti-vibration table is recommended.

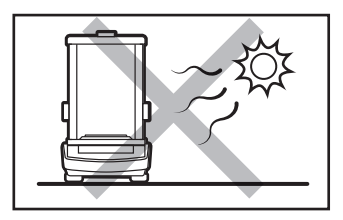

Place the balance away from heat sources. Avoid exposing the balance to the sunlight.

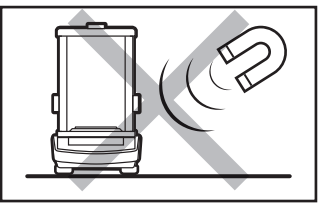

Avoid exposing the balance to a magnetic field. Do not weigh magnetic substances.

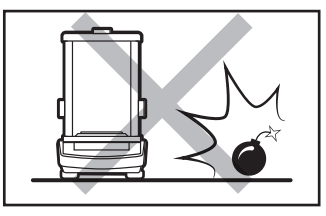

Do not place the balance in a hazardous area. Do not weigh explosive materials.

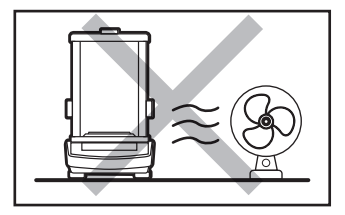

Avoid air drafts and air movements at the workstation.

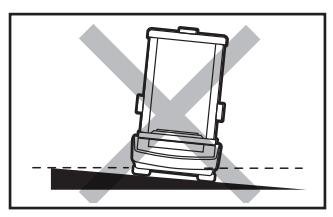

Make sure that the balance is placed on an even surface.

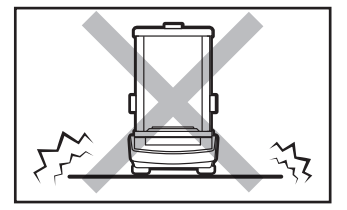

Do not place the balance on an unstable ground exposed to shocks and vibrations.

#### 4.1. Transport lock removal

Models: AS R2 Series

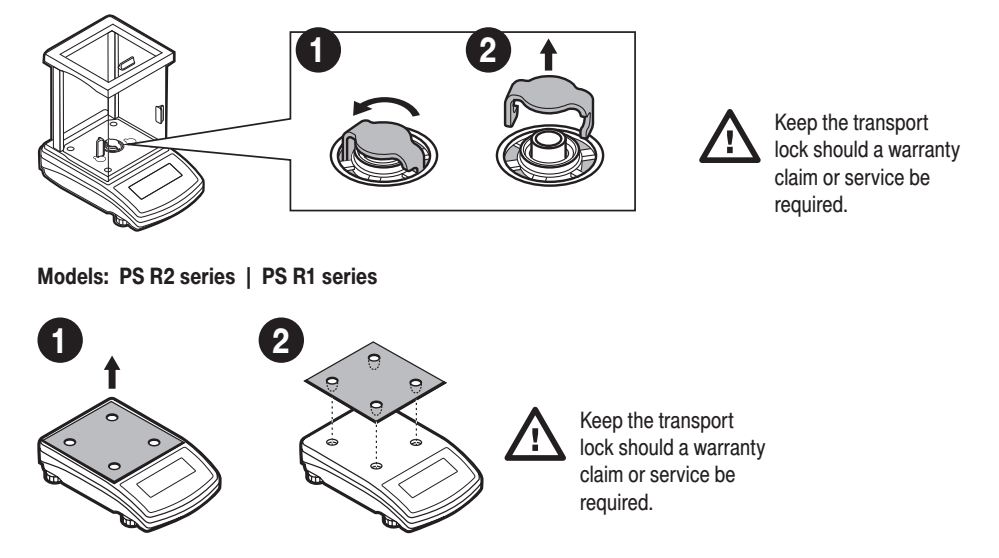

#### 4.2. Grounding spring check

Models: AS R2 Series

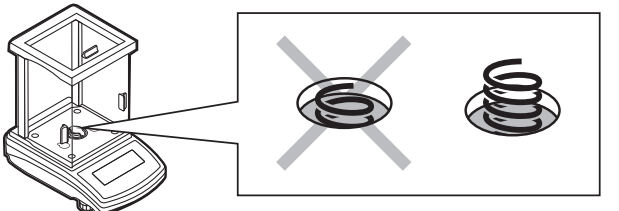

Check whether the grounding spring takes its intended location.

Make sure that the grounding spring juts slightly out of the hole.

Models: PS R2 series | PS R1 series

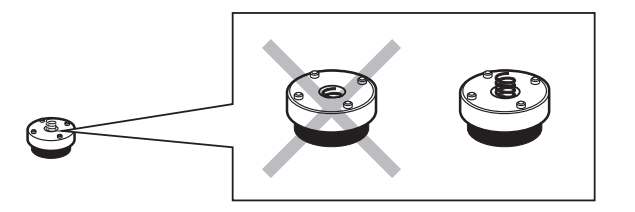

Check whether the grounding spring takes its intended location.

Make sure that the grounding spring juts slightly out of the hole.

#### **5. COMPONENTS ASSEMBLY**

Models: AS R2 (d=0,01 mg)

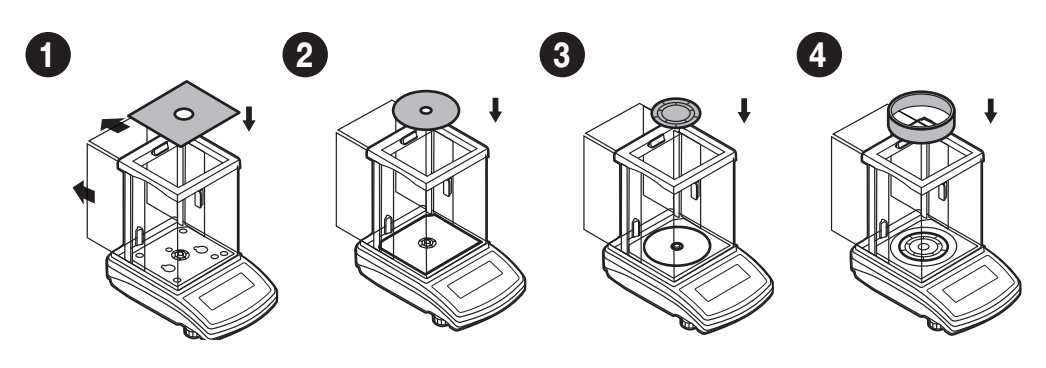

```
Models: AS R2 (d=0,1 mg)
```

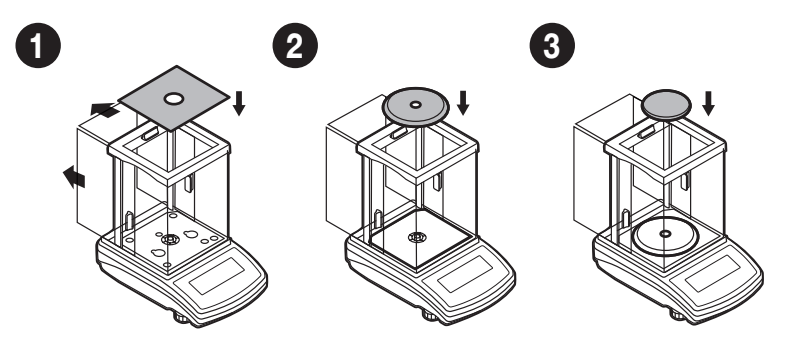

Models: PS R1 (d=0,01 mg) | PS R2 (d=0,01 mg)

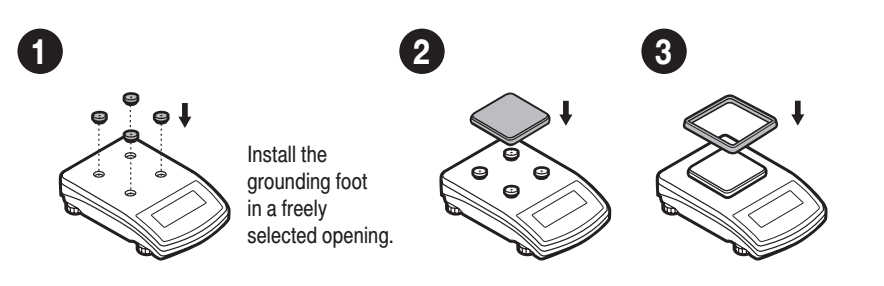

#### Models: PS R1.M | PS R2.M

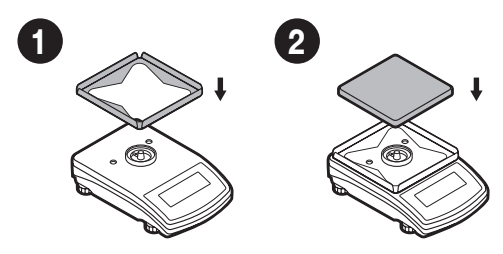

#### Models: PS R2.H

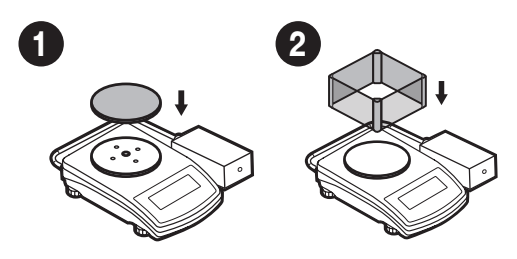

#### Models: PS R2.M.H

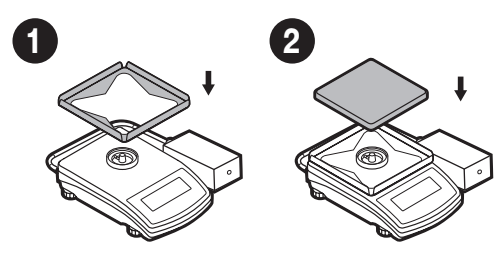

#### 6. PREPARING FOR WORK

#### 6.1. Temperature stabilization

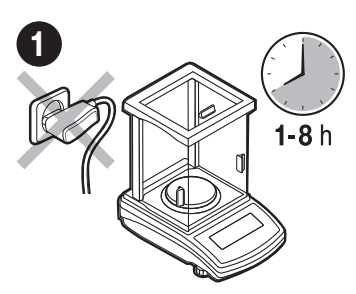

Prior to switching the device on, let it reach room temperature (estimated stabilisation time: 1-8 hours).

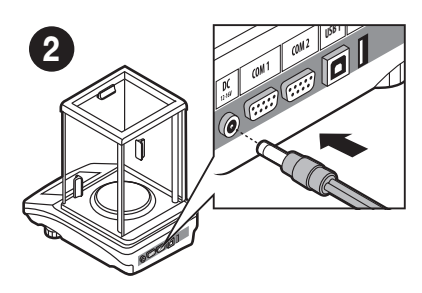

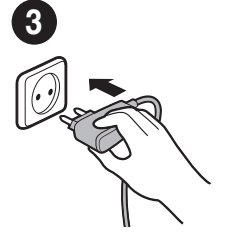

Connect the power adapter to the mains.

Connect the power adapter to DC connector.

#### 6.2. Leveling

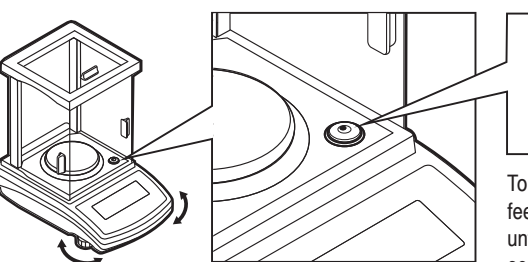

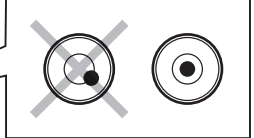

To level the balance, turn its feet and keep turning the feet until an air bubble takes the central position.

#### 6.3. Switch the balance on

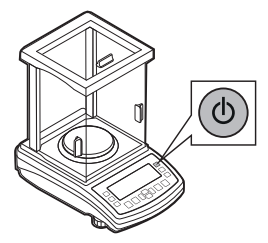

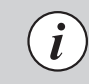

Your balance is ready to use!

To switch the device on, press ON / OFF key.

#### 7. PANEL AND SCREEN

#### 7.1. Panel keys

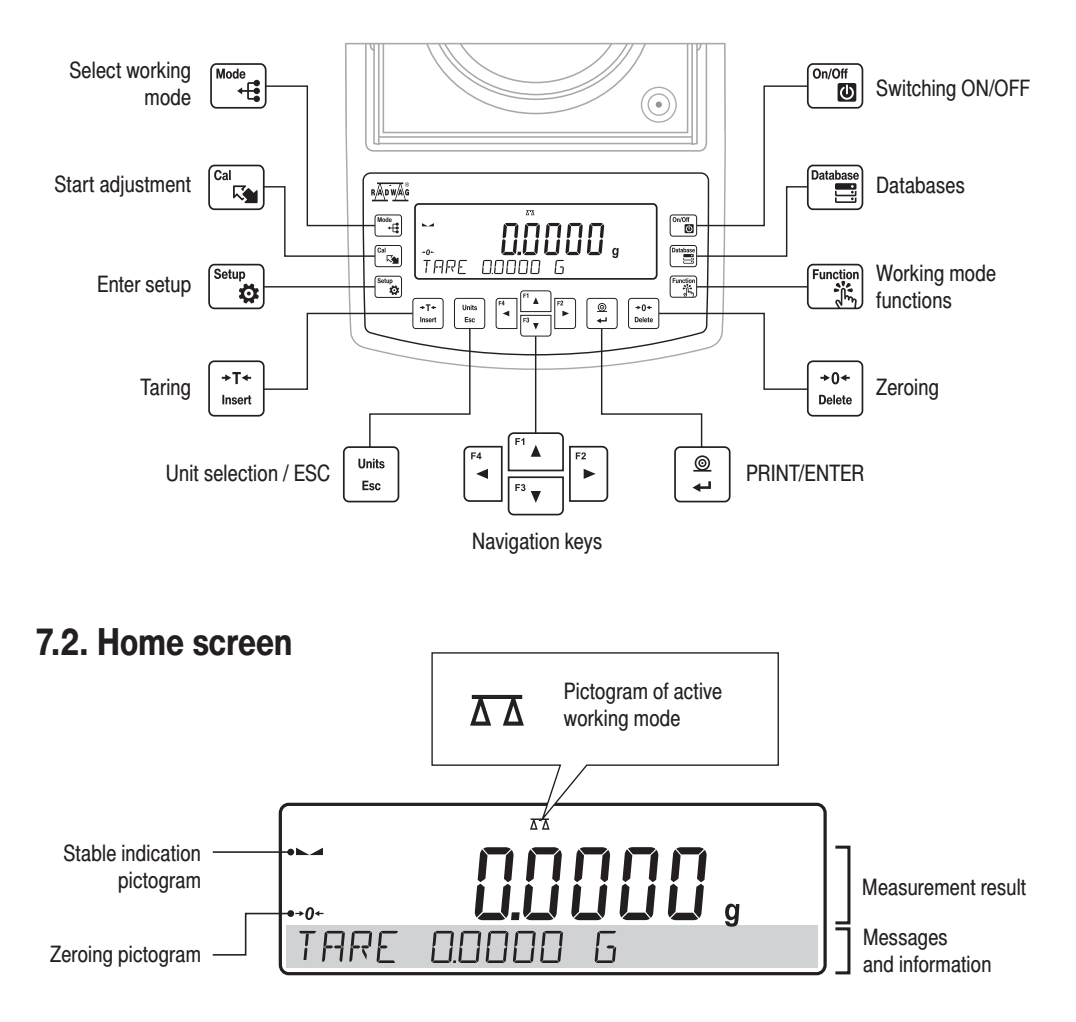

# 8. BASIC OPERATIONS

#### 8.1.1. Adjustment (for models with an internal adjustment only)

2

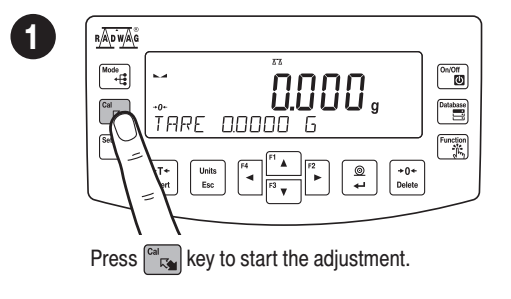

| <u>RADWA</u> G |                       |          |
|----------------|-----------------------|----------|
| Mode<br>+      |                       | On/Off   |
| Cal            | DO NOT SWITCH OFF     | Database |
|                | +T+ Units F4 F1 @ +0+ | Function |
| $\subseteq$    | Insert Esc F3         |          |

Wait for the adjustment completion.

#### 8.1.2. Adjustment (for models with an external adjustment only)

It is recommended to carry out adjustment operation prior to running the WEIGHING mode. External adjustment is carried out using an external mass standard of the right accuracy and weight value, which value depends on device type and capacity.

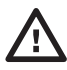

The adjustment mass standard does not come with the balance. Prior to adjustment prepare the right mass standard.

You are recommended to use mass standard of class F1 or F2. View the table and select the mass standard you need.

| Balance<br>model | Mass<br>standard<br>[g] |
|------------------|-------------------------|
| PS 200/2000.R1   | 1 000                   |
| PS 600.R1        | 500                     |
| PS 750.R1        | 500                     |
| PS 1000.R1.M     | 1 000                   |
| PS 3500.R1.M     | 2 000                   |
| PS 4500.R1.M     | 2 000                   |
| PS 6100.R1.M     | 5 000                   |

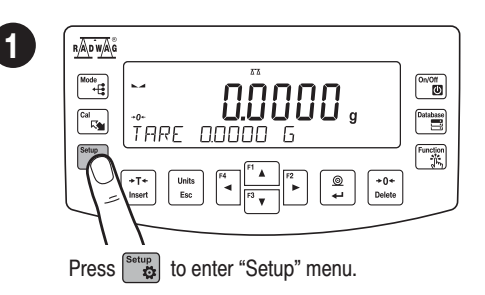

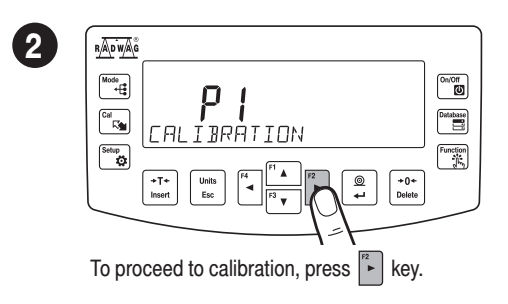

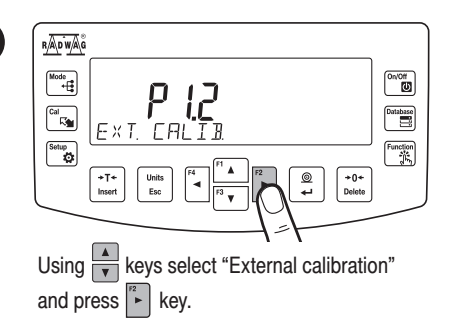

3

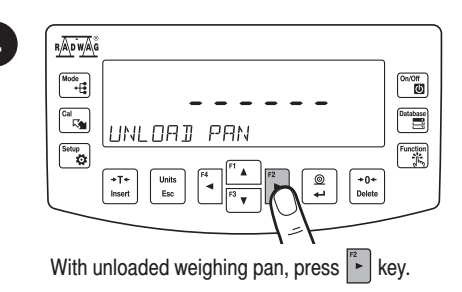

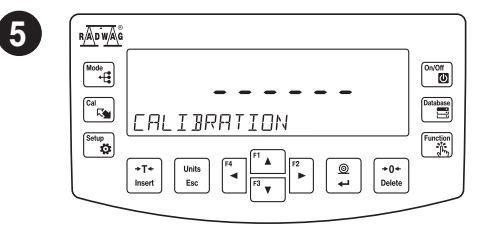

Wait for completion of the start mass determination process.

| 7 |                      |                   |          |
|---|----------------------|-------------------|----------|
| • | Mods<br>+E           | _                 | On/Off   |
|   |                      | -                 | Database |
|   |                      |                   | Function |
|   | +T+<br>Insert Esc F3 | © +0+<br>← Delete |          |

Wait for the adjustment completion.

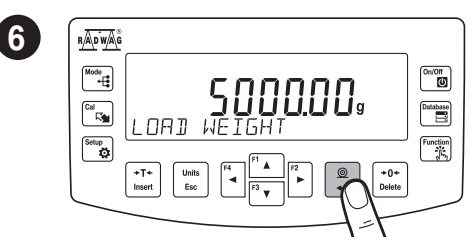

Load the weighing pan with mass standard and press  $\bigcirc$  key.

|                                          | Database |
|------------------------------------------|----------|
| I loop process completion unload the wei | ahina    |

8

Upon process completion unload the weighing pan and press explanation key.

#### 8.2. Zeroing

1

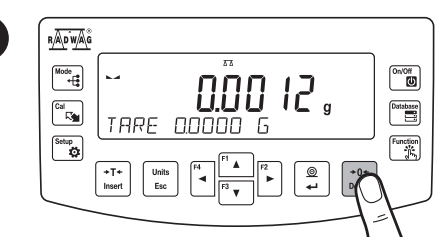

Make sure that the weighing pan is empty and press  $\begin{bmatrix} -0+\\ 0 & \text{key.} \end{bmatrix}$  key.

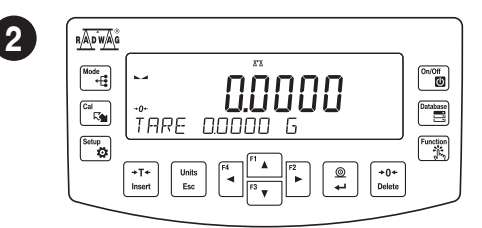

The balance has been zeroed.

#### 8.3. Taring

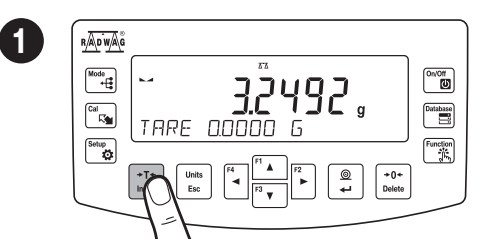

With loaded weighing pan: upon stabilisation of the weighing result, press the weighing result, press

| RADWAG      |                                                                                                    |          |
|-------------|----------------------------------------------------------------------------------------------------|----------|
| Mode<br>+[* | TARE 32492 G                                                                                                    | On/Off   |
| Setup<br>O  | $\begin{array}{c} +T+\\ Insert \end{array} \qquad \begin{array}{c} Units\\ Esc \end{array} \qquad \left[ \begin{array}{c} r_4 \\ \bullet \end{array} \right] \xrightarrow{\left[ r_3 \\ F_3 \\ \bullet \end{array} \right]} \begin{array}{c} r_2 \\ \bullet \end{array} \qquad \left[ \begin{array}{c} \textcircled{0} \\ \bullet \end{array} \right] \xrightarrow{\left[ \begin{array}{c} \bullet \\ \bullet \end{array} \right]} \begin{array}{c} +0+\\ Delete \\ \end{array} \end{array}$ | Function |

The balance has been tared.

#### 8.4. Working modes accessibility

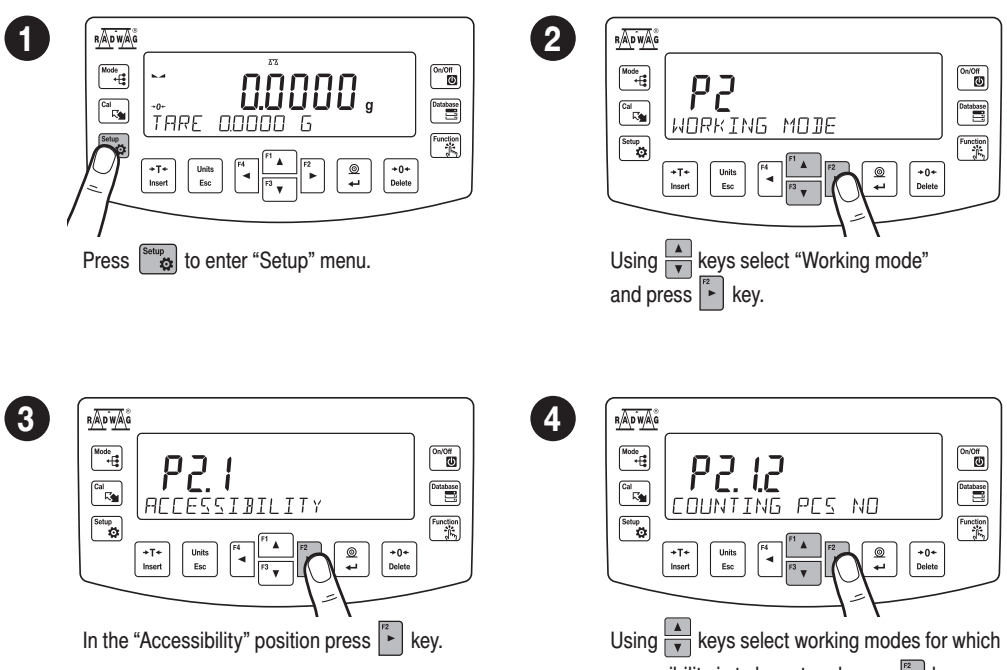

2

accessibility is to be set and press Ekey.

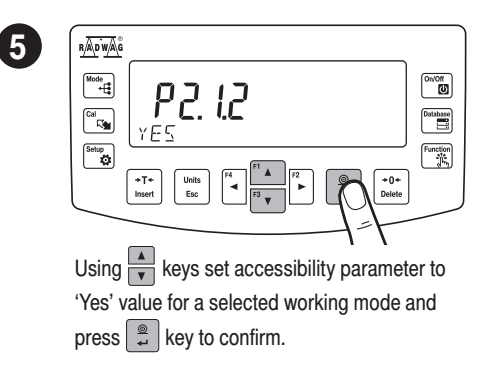

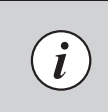

To configure other working modes, follow the above procedure.

#### 8.5. Selecting working mode

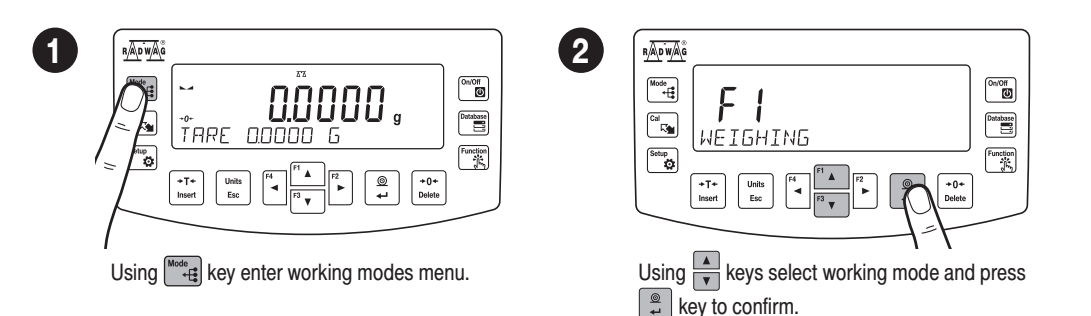

# The menu features the following working modes:

- Weighing
- Parts Counting
- Checkweighing
- Dosing
- Percent Weighing
- Density Determination of Solids
- Density Determination of Liquids
- Statistics
- Totalising
- Peak Hold
- Pipettes Calibration

Detailed overview of the settings of the working modes is to be found in balance's main user manual.

į

#### 8.6. Weighing unit accessibility

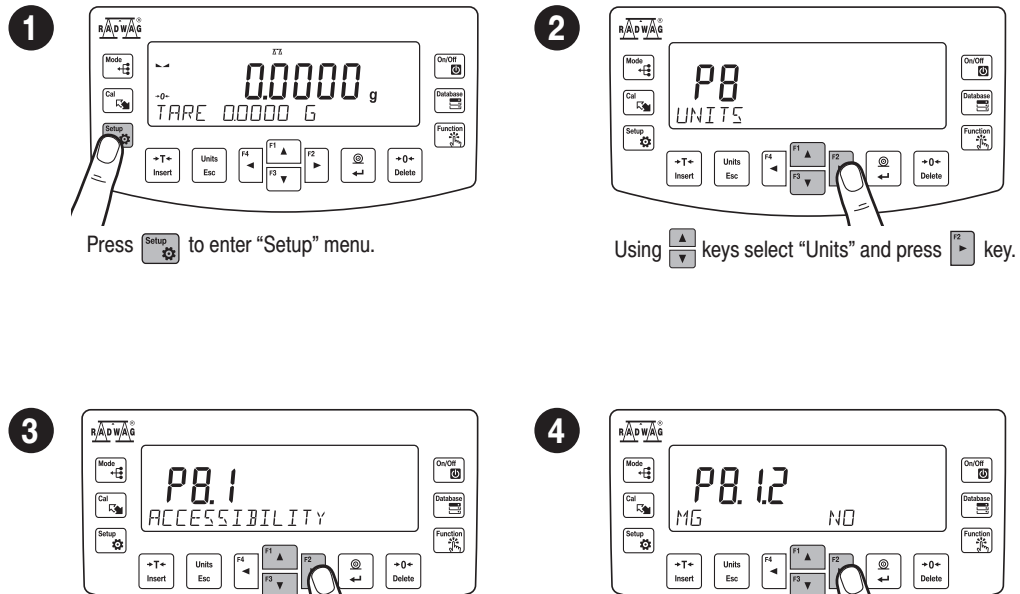

Using keys select unit for which accessibility is to be set and press key.

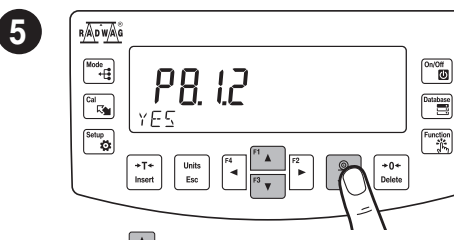

While "Accessibility" parameter is on,

press key.

Using keys set accessibility parameter to "Yes" value for a selected unit and press key to confirm.

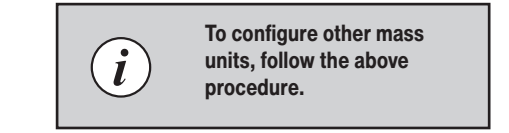

#### 8.7. Weighing unit selection

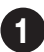

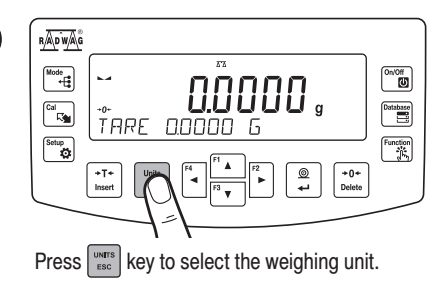

# The balance enables selecting the following weighing units:

- Gram [g]\*
- Miligram [mg]\*
- Kilogram [kg]\*
- Carat [ct]\*
- Pound [lb]
- Ounce [oz]
- Troy ounce [ozt]
- Pennyweight [dwt]

- Hong Kong Tael [tlh]
- Singapore tael [tls]
- Taiwanese tael [tlt
- Chinese tael [tlc]
- Momme [mom]
- Grain [gr]
- Tical [ti]
- Newton [N]

\* Units available for verified balances exclusively

#### 9. SETTINGS

Some balance settings are accessible for Administrator exclusively. Prior balance parameters setup, log in as Administrator.

#### 9.1. Administrator's logging in

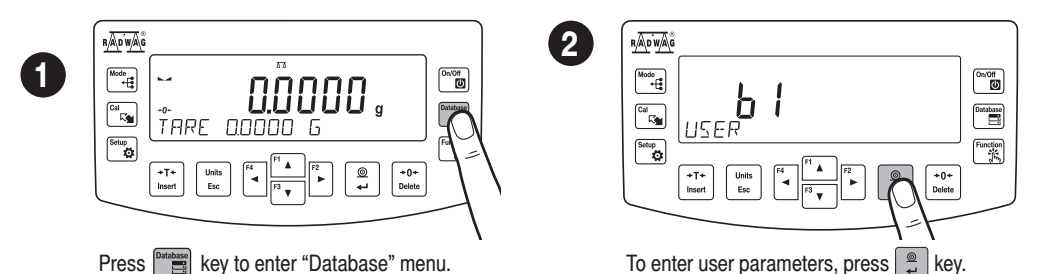

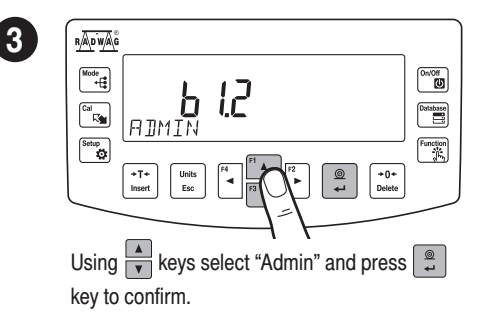

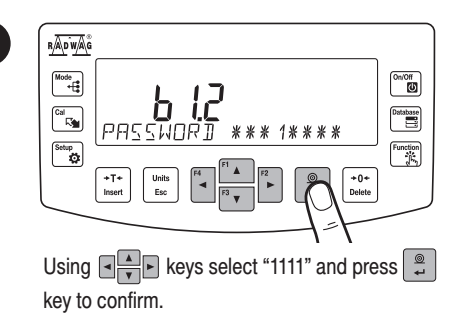

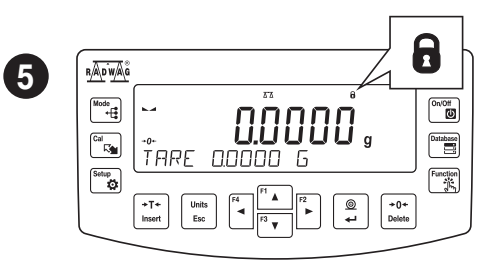

You have logged as the administrator.

#### 9.2. User settings

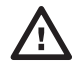

Prior to balance users setup, log in as Administrator (point 9.1.).

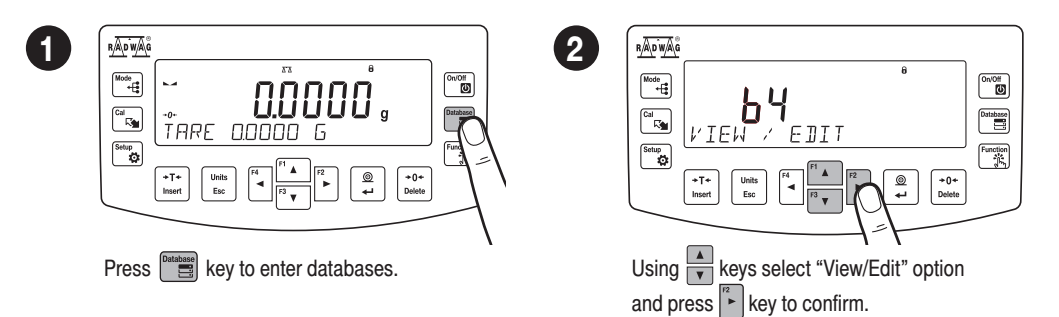

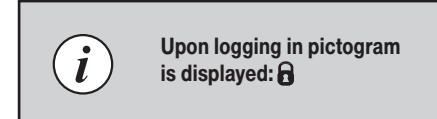

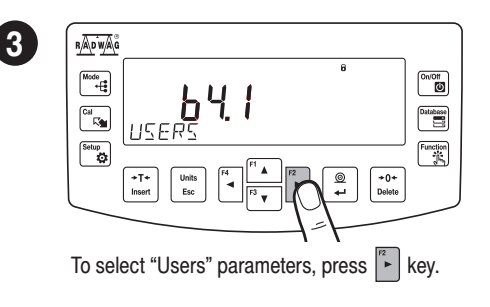

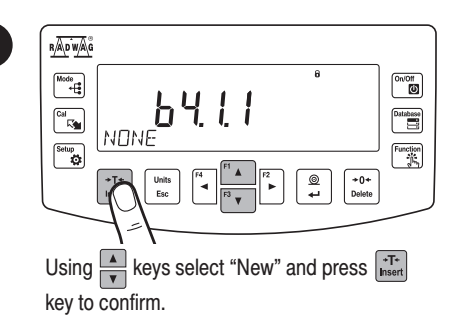

#### In the following steps, set:

- User name
- Code

4

On/Off

Database

Function

+0+ Delete

- Passsword
- Permissions level
- Language

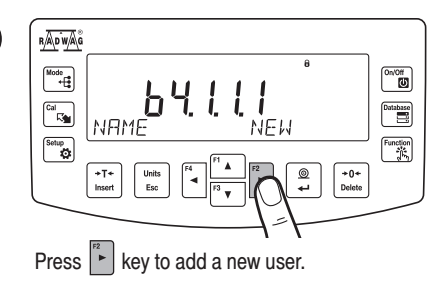

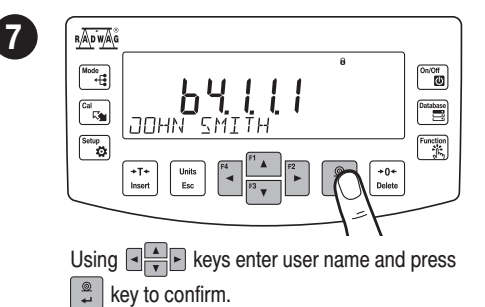

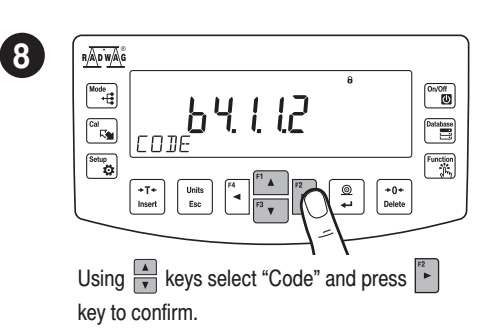

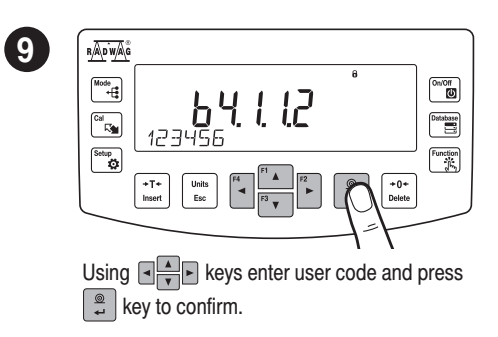

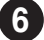

5

RADWAG

Mode +

Cal

Setup Ö П

NEW

Press ekey to add a new user.

RECORIT

A]]

+T+ Insert

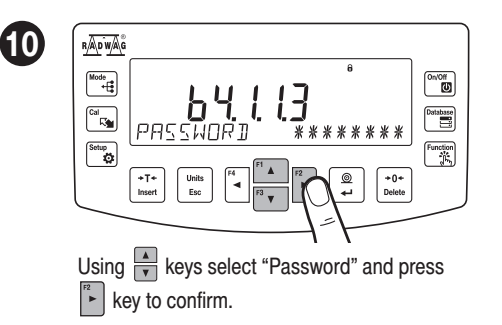

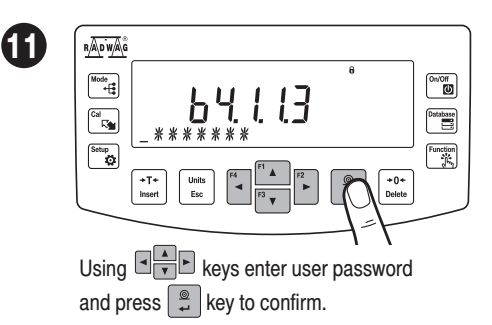

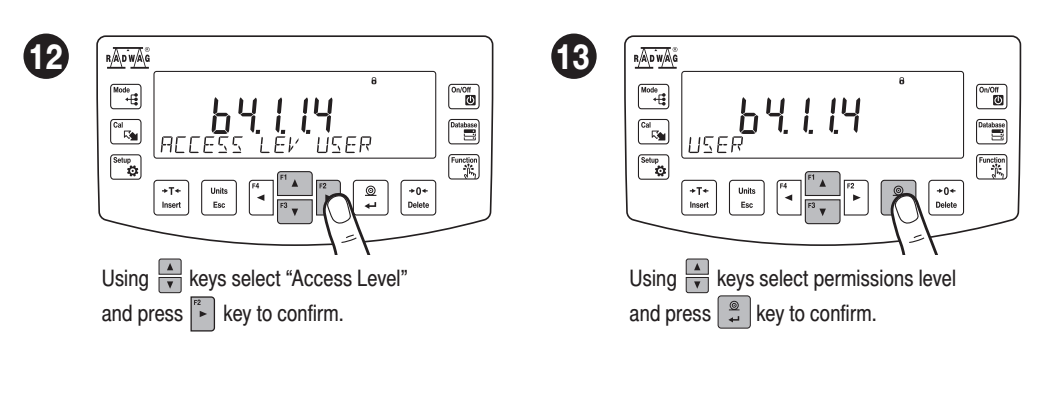

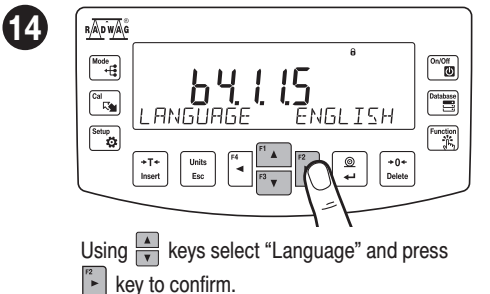

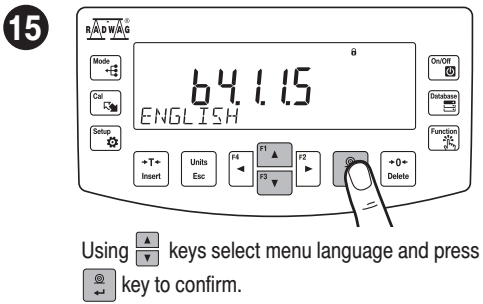

#### **10. PERIPHERAL DEVICES CONNECTORS**

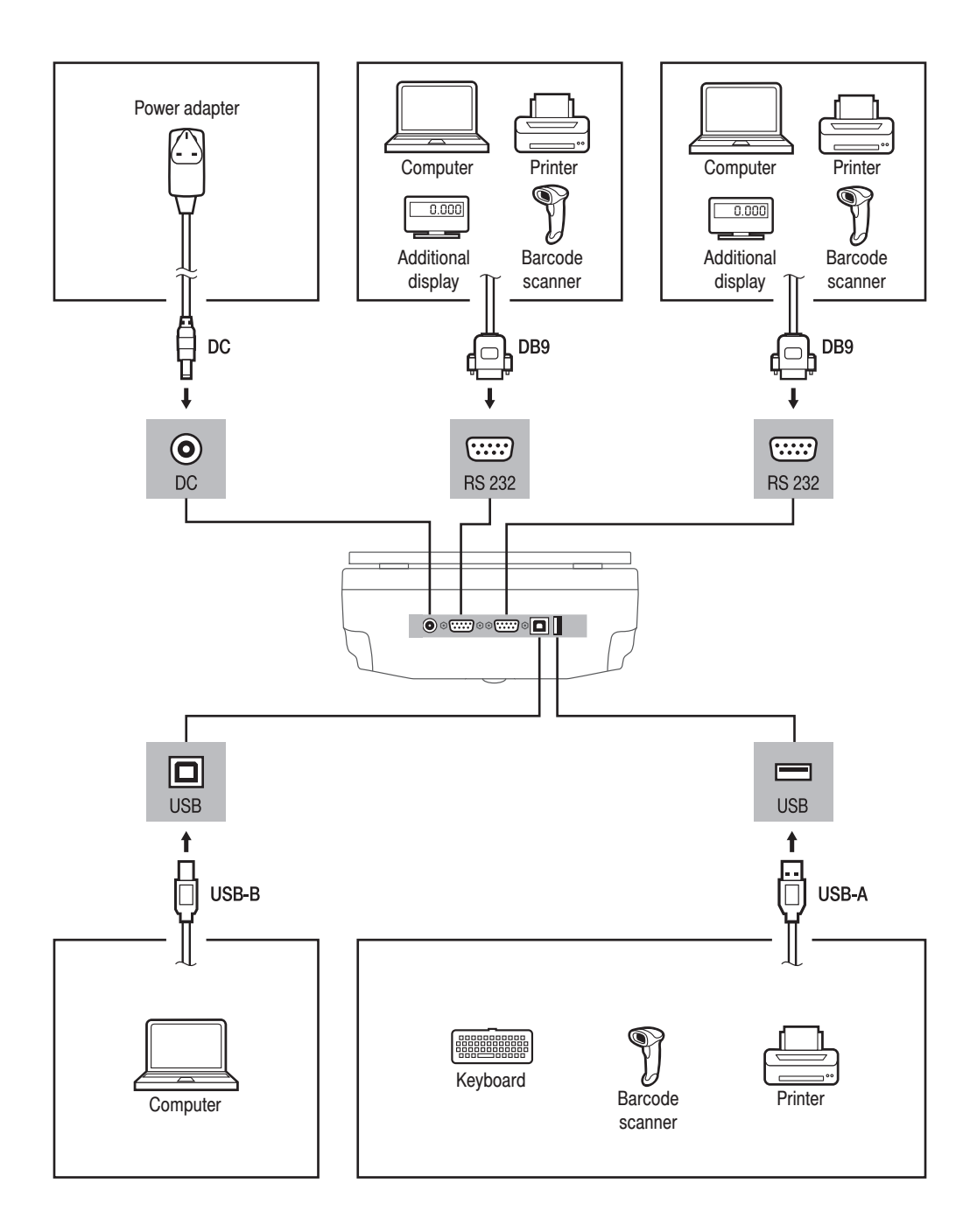

#### **11. DEVICE CLEANING**

#### 11.1. Guidelines and precautions

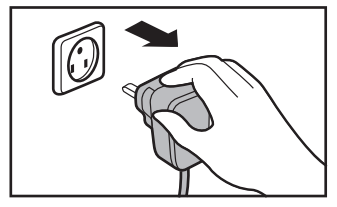

Prior to cleaning it is necessary to disconnect the device from the mains! Remove the plug from the outlet, disconnect all cables.

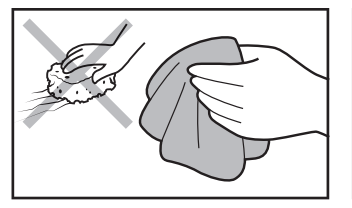

Use soft cloth made of either natural or synthetic fiber exclusively. Avoid using cloth made of stiff/hard fabric, this could cause scratches on the surface!

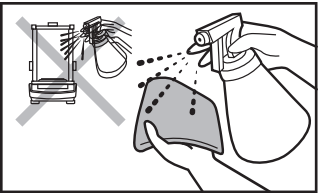

Apply the cleanser onto the cloth. Mind not to apply the cleanser directly onto the device!

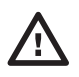

Do not use aggressive cleaning agents (e.g. solvents, chlorine preparations, corrosive chemicals, bleach).

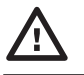

Neither use substances of sharp structure nor intended for scrubbing.

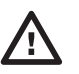

Make sure that neither dust nor liquid gets inside the weighing system (device inside).

# 11.2. Cleaning instructions

i

Shall it be necessary to disassemble the weighing chamber, follow the description provided in section 11.3.

- GLASS PANES AND COMPONENTS can be cleaned using window cleaner.
- WEIGHING PANS AND STAINLESS STEEL OR ALUMINIUM COMPONENTS can be cleaned using a cloth slightly soaked in a solution of water and gentle cleanser (e.g. soap or dishwashing liquid).
- OPERATION PANEL AND HOUSING can be cleaned using a cloth slightly soaked in a solution of water and gentle cleanser (e.g. soap or dishwashing liquid).
- Dry sample leftovers can be removed using either brush or handheld vacuum cleaner.
- · Clean components can be dried using soft cloth or dust-free paper towel, with this the remaining moist will be absorbed.
- · Install all the components providing they are completely dry.

#### 11.3. Weighing chamber elements disassembly

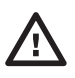

Prior disassembling weighing chamber elements make sure the balance is turned off and unplugged from the mains. When disassembling the elements, use tweezers that come standard with the instrument.

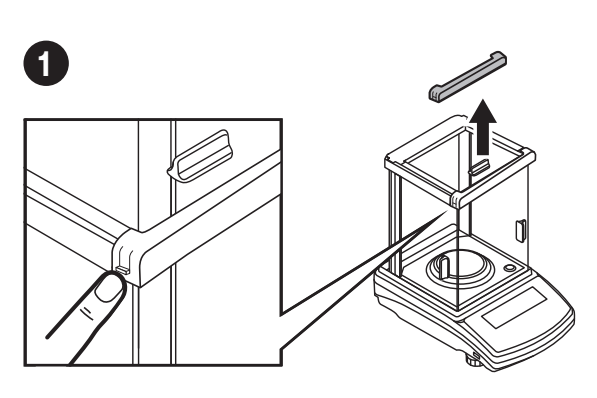

Press the moldings on the housing and lift the movable element up.

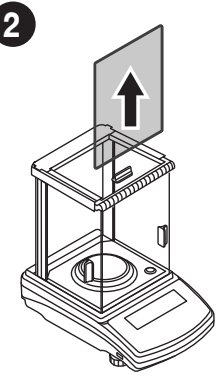

Now you can take out the front glass.

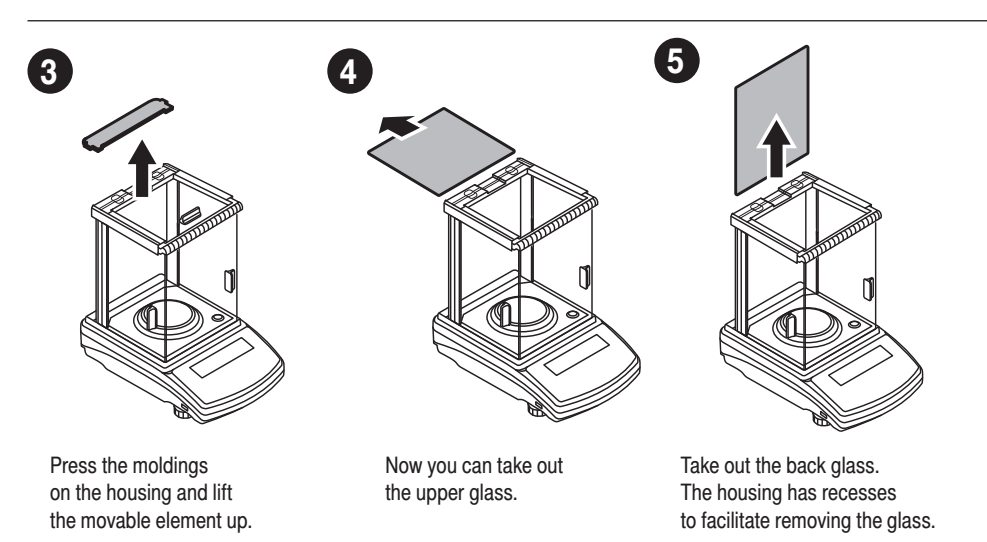

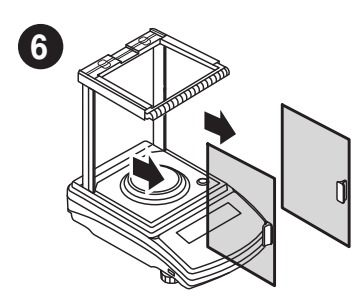

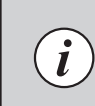

After cleaning the weighing chamber elements, they must be assembled in the reverse order.

Slide out the door.

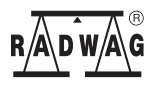

www.radwag.com